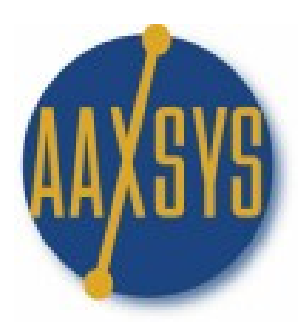

# THE CLIENT-GUEST

## CONTROL

### PANEL

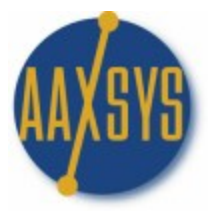

#### THE CLIENT CONTROL PANEL

Seven Sub Panels - each with a variety of applications

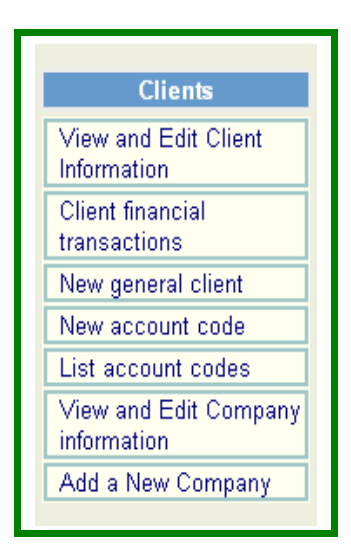

- 1. View & Edit Client (Guest) information
  - a. One of the most used menus
  - b. Financial records for All clients
- 2. Client Financial Transactions supports Download options into accounting Packages
- 3. New General Client
  - a. Detailed screen for Invoicing outside clients
  - b. Operates invoices without reservations
- 4. New & List Account Codes is simply one more option to "group" clients into specific categories

- 5. Add & View & Edit Company information
  - a. To retain marketing records on ALL preferred customers
  - b. Allows inputting reservations instantly
  - c. Keeps ALL reservations with that preferred company

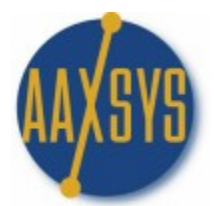

#### THE CLIENT SELECTION PAGE

Various 'Sort' Options for Client Financial information

| Main Menu Options   Re-login                                                                    | <u>Return</u>                                                                                                    |
|-------------------------------------------------------------------------------------------------|----------------------------------------------------------------------------------------------------|
|                                                                                                 | Client selection page                                                                                                    |
| Selection criteria                                                                              |                                                                                                    |
| 12/31/2007                                                                                      | Reservation begin date FROM (check to use)                                                                                                    |
| 01/30/2008                                                                                      | Reservation begin date UNTIL (check to use)                                                                                                    |
|                                                                                                 | Enter empty, partial or full last name of the client.                                                                                                    |
| (select)                                                                                        | Enter empty, partial or full Suite code of the reservation.                                                                                                    |
| (select)                                                                                        | Company code. Empty, partial or full.                                                                                                    |
|                                                                                                 | Account code                                                                                                    |
| ALL                                                                                             | Agent                                                                                                    |
| ⊙ Client # ◯ Begin date ◯ Last name                                                             | Select list ordering                                                                                                    |
|                                                                                                 | Check this to show also non-active clients. Uncheck for open clients.                                                                                                    |
|                                                                                                 | Check this to show only general clients (without reservation). Uncheck for all clients.                                                                                      |
| Client Listing     Current detailed statements                                                  | Select listing type                                                                                                    |
| Current balance statements     Aggregated statement     Statements with New Billing (Safe Mode) | Composite financial statement for the entire selection in the form of an invoice<br>(New billing will first generate a trial, which can be posted at the end of the listing) |
| Proceed                                                                                         |                                                                                                    |

Select any date range or 'uncheck' for ALL reservations Sort by

Client # (Different from Reservation Number)

Begin date or Last Name View & Edit "closed out" client (guest) records View & Edit General Clients – Clients without reservations Detailed client financial statements Current balance statements (Ageing at a glance) Aggregated statements (Cost Code report for reporting purposes) Statements with New Billing (Safe Mode) \*\*\* Aaxsys Central BILLING Module

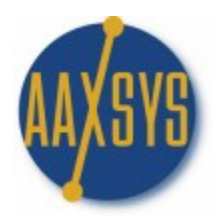

#### **CLIENT LISTING PAGE**

**Client Query Results** 

#### **Client query results**

|           | Current Clients |           |            |             |            |            |           |        |
|-----------|-----------------|-----------|------------|-------------|------------|------------|-----------|--------|
| Suite     | Number          | Last Name | First Name | Company     | Begin Date | End Date   | Conf Code | Agent  |
| EDMC-229  | <u>132439</u>   | Test      | 1day       |             | 01/09/2008 | 01/10/2008 |           | pesdab |
| EDMM-202  | <u>132457</u>   | Thorson   | Richard    | Canada Post | 01/14/2008 | 04/13/2008 |           | pesdab |
| EDMC-117  | <u>132458</u>   | Jones     | Frances    |             | 01/09/2008 | 02/09/2008 |           | pesdab |
| EDMM-203  | <u>132491</u>   | McGraw    | Dan        |             | 01/07/2008 | 03/07/2008 |           | pesdab |
| EDMCT     | <u>132507</u>   | Chen      | Steven     | RLrsmb      | 01/01/2008 | 03/31/2008 |           | pesdab |
| EDMMM-211 | <u>132508</u>   | Firth     | Bea & Tom  |             | 01/17/2008 | 01/25/2008 |           | pesdab |
| EDMNCG101 | <u>132510</u>   | Eckl      | Shawn      |             | 01/20/2008 | 03/20/2008 |           | pesdab |

- 1. Simple Listing of clients
  - a. Active or Closed
  - b. General or with Reservations
- 2. Click through to View
  - a. Client Detail
  - b. Unit Detail

- 3. Displays line item information
  - a. Reservation agent
  - b. Company Codes
  - c. Begin & End date

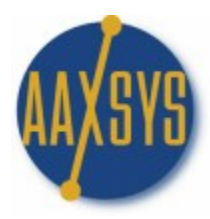

#### JOURNAL OF CLIENT FINANCIAL STATEMENTS

View all financial Details for every client

|                    | Statement Listing |         |            |                                                |              |            |        |
|--------------------|-------------------|---------|------------|------------------------------------------------|--------------|------------|--------|
| Client             | Trans No          | DEBIT   | CREDIT     | Description                                    | Cost C       | Date       | User   |
| <b>132507</b>      |                   |         | Chen,St    | even (2008-01-01-2008-03-31 in <u>El</u>       | DMCT)        |            |        |
| Current Billing Pe | eriod: ( - )      |         |            |                                                |              |            |        |
|                    | ₿ <u>379854</u>   | 3795.00 |            | Rent 01/01-02/01                               | *STINV       | 2008-01-22 | SYSTEM |
|                    | B <u>379855</u>   | -379.50 |            | Referral to Royal LePage 01/01-02/01 #         | REFERRAL     | 2008-01-22 | SYSTEM |
|                    | Totals:           | 3415.50 | 0.00       |                                                | Balance due: | -3415.50   |        |
| 😒 132491           |                   |         | McGraw,D   | 0an (2008-01-07-2008-03-07 in <u>EDI</u>       | MM-203)      |            |        |
| Current Billing Pe | eriod: ( - )      |         |            |                                                |              |            |        |
|                    | B <u>379760</u>   | 3395.00 |            | Rent 01/07-02/07                               | *STIN∀       | 2008-01-21 | SYSTEM |
|                    | Totals:           | 3395.00 | 0.00       |                                                | Balance due: | -3395.00   |        |
| 132439             |                   |         | Test,1da   | <u> χ (2008-01-09-2008-01-10</u> in <u>EDM</u> | IC-229)      |            |        |
| Current Billing Pe | eriod: ( - )      |         |            |                                                |              |            |        |
|                    | ₿ <u>379543</u>   | 179.00  |            | Rent for 01/09                                 | *STIN∀       | 2008-01-10 | SYSTEM |
|                    | B <u>379544</u>   | 8.95    |            | General Service Tax 01/09                      | GST          | 2008-01-10 | SYSTEM |
|                    | B <u>379545</u>   | 7.16    |            | Tourism Tax 01/09                              | тт           | 2008-01-10 | SYSTEM |
|                    | Totals:           | 195.11  | 0.00       |                                                | Balance due: | -195.11    |        |
| 😒 132458           |                   |         | Jones,Fran | <u>ces (2008-01-09-2008-02-09</u> in <u>EE</u> | DMC-117)     |            |        |
| Current Billing Pe | eriod: ( - )      |         |            |                                                |              |            |        |
|                    | B <u>379618</u>   | 4195.00 |            | Rent 01/09-02/09                               | *STIN∀       | 2008-01-15 | SYSTEM |
|                    | Totals:           | 4195.00 | 0.00       |                                                | Balance due: | -4195.00   |        |

- Grand totals: Debit: 11200.61 Credit: 0.00 Balance: -11200.61
  - 1. Aaxsys TOTALS all viewed transactions
  - 2. Click through to all Information detail
    - a. Additional Rate Detail for taxes or extra charges
    - b. The exact Transaction Number to edit or delete
    - c. View detailed Client information
    - d. View detailed Reservations information
    - e. View detailed Unit information
  - 3. Add or edit any detail from this application

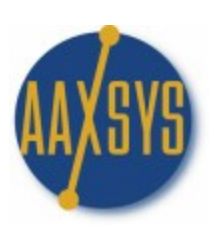

#### JOURNAL OF CLIENT FINANCIAL STATEMENTS

**Current Balance Statements** 

| Journal of           | of Clie   | ent Financia          | al Sta  | atemer | nts        |       |
|----------------------|-----------|-----------------------|---------|--------|------------|-------|
|                      |           |                       |         |        |            |       |
|                      |           |                       |         |        |            |       |
|                      |           | Balances              | Listing |        |            |       |
| Client               | Suite     | Reservation           | DEBIT   | CREDIT | BALANCE    | Close |
|                      |           |                       | 0005.00 | 0.00   | 0005.00    |       |
| Edward,Shawn         | EDMTT-203 | 2007-11-09-2008-11-09 | 3295.00 | 0.00   | -3295.00   |       |
| <u>Cuzzetta,Rick</u> | EDMSVV-98 | 2007-12-10-2008-04-04 | 3350.00 | 0.00   | -3350.00   |       |
| Moore ,Greg          | EDMM-303  | 2007-12-13-2008-03-03 | 3395.00 | 0.00   | -3395.00   |       |
| Liebenberg ,Anthea   | EDMGL-412 | 2007-12-28-2008-06-30 | 3954.50 | 0.00   | -3954.50   |       |
| <u>Chen,Steven</u>   | EDMCT     | 2008-01-01-2008-03-31 | 3415.50 | 0.00   | -3415.50   |       |
| <u>McGraw,Dan</u>    | EDMM-203  | 2008-01-07-2008-03-07 | 3395.00 | 0.00   | -3395.00   |       |
| <u>Test,1day</u>     | EDMC-229  | 2008-01-09-2008-01-10 | 195.11  | 195.11 | 0.00       |       |
| Jones,Frances        | EDMC-117  | 2008-01-09-2008-02-09 | 4195.00 | 0.00   | -4195.00   |       |
|                      |           |                       |         |        |            |       |
| Grand totals         | • Dobit   | · 25105.11 Cr         | odit: 1 | 0511 E | alanca: -3 | 25000 |

- . . . . . .
- One line Ageing Report
   Click through to
  - a. Client;
    - b. Suites; or
    - c. Reservation Detail
- 3. Total of all selected items Always at the bottom
- 4. Close out Reservation folios from this application
  - a. A small 'Check" Box appears automatically when
  - b. The reservation has a Zero Balance
  - c. The Departure date has passed
- 5. Closed out folios can ALWAYS be recalled

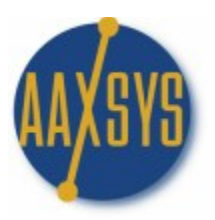

#### AGGREGATED STATEMENTS

#### (BY COST CODE)

Total of ALL cost codes during any selected time frame

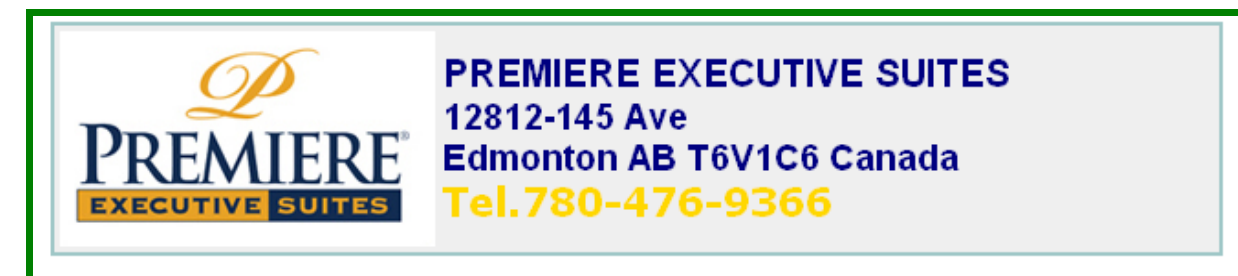

SELECTION CRITERIA: OPEN ONLY RESERVATIONS FROM 2008-01-01 RESERVATIONS UNTIL 2008-01-03

#### AGGREGATED CLIENT STATEMENT

|           | Cost code                                                                          | Description                                                                                                    | Debit                                                                              | Credit   |
|-----------|------------------------------------------------------------------------------------|----------------------------------------------------------------------------------------------------|------------------------------------------------------------------------------------|----------|
|           |                                                                                    |                                                                                                    |                                                                                    |          |
| CHARGES:  |                                                                                    |                                                                                                    |                                                                                    |          |
|           | *STFIXED<br>*STINV<br>*STSEC<br>CLEAN<br>REFERRAL<br>SETUP<br>TXRENTSV<br>UNITCOST | One-time Rental Fees<br>Rental Charges<br>Rental Deposits<br>Default Invoice for Cleaning<br>Refereal Fee<br>Initial Aaxsys MembershipSet<br>Up Fee<br>Real Prop Rental Tax (SVAZ)<br>Monthly Unit Volume Fee | 255.00<br>33959.00<br>3125.00<br>240.00<br>-379.50<br>1070.00<br>105.17<br>1475.00 |          |
|           | Total charges:                                                                     |                                                                                                    | 39849.67                                                                           |          |
| PAYMENTS: |                                                                                    |                                                                                                    |                                                                                    |          |
|           | *STPAY                                                                             | Rental Payments                                                                                                    |                                                                                    | 15713.77 |
|           | Total payments:                                                                    |                                                                                                    |                                                                                    | 15713.77 |
|           | Balance due                                                                        |                                                                                                    |                                                                                    | 24135.90 |

- 1. For Complete Financial Reporting during any time period
- 2. View ALL balances per cost code & totals -
- 3. Print any report from the File Menu on your Browser

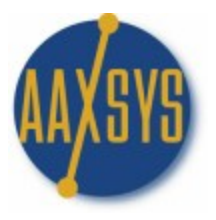

#### THE INVOICING MODULE

Statements with New Billing (Safe Mode)

|                                                             | Statement Listing                                                                                                    |                      |                            |                                   |                 |             |        |
|-------------------------------------------------------------|----------------------------------------------------------------------------------------------------|----------------------|----------------------------|-----------------------------------|-----------------|-------------|--------|
| Client                                                      | Trans No                                                                                                    | DEBIT                | CREDIT                     | Description                       | Cost C          | Date        | User   |
| <b>132508</b>                                               | <u>Firth</u>                                                                                                    | <u>,Bea &amp; To</u> | <u>m</u> ( <u>2008-01-</u> | 17-2008-01-25 in EDMMM-211)       | Finalized/No    | new billing |        |
| Current Billing Pe                                          | riod: (01/17/2008                                                                                                    | 8 - 01/25/20         | 08)                        |                                   |                 |             |        |
|                                                             | ₿ <u>379856</u>                                                                                                    | 978.60               |                            | Rent 01/17-01/24                  | *STINV          | 2008-01-22  | SYSTEM |
|                                                             | B <u>379857</u>                                                                                                    | 139.80               |                            | Rent for 01/24                    | *STINV          | 2008-01-22  | SYSTEM |
|                                                             | B <u>379858</u>                                                                                                    | 55.92                |                            | General Service Tax 01/17-01/25 # | GST             | 2008-01-22  | SYSTEM |
|                                                             | B <u>379859</u>                                                                                                    | 44.74                |                            | Tourism Tax 01/17-01/25 #         | TT              | 2008-01-22  | SYSTEM |
|                                                             | Totals:                                                                                                    | 1219.06              | 0.00                       |                                   | Balance due:    | -1219.06    |        |
| 🧟 132510                                                    | Eck                                                                                                    | <u>I ,Shawn</u>      | (2008-01-20-               | 2008-03-20 in EDMNCG101) No       | ew Billing by o | one month   |        |
| Current Billing Pe                                          | riod: (01/31/2008                                                                                                    | 3 - 02/29/20         | 08) 🔲 Exclu                | de from automatic email           |                 |             |        |
|                                                             | B <u>379862</u>                                                                                                    | 1281.50              |                            | Rent 01/20-01/31                  | *STINV          | 2008-01-22  | SYSTEM |
|                                                             | (trial -> new)                                                                                                    | 3378.50              |                            | Rent 01/31-02/28                  | *STINV          | 2008-01-30  | SYSTEM |
|                                                             | 🖹 <u>379863</u>                                                                                                    | 3378.50              |                            | Rent 02/01-02/29                  | *STINV          | 2008-01-22  | pesdab |
|                                                             | Totals:                                                                                                    | 8038.50              | 0.00                       |                                   | Balance due:    | -8038.50    |        |
| In order to make<br>If you want the r                       | In order to make the new invoice transactions effective, click the button below. The billing procedure will be re-run with posting enabled.<br>If you want the new (modified) statements to be automatically e-mailed to the clients, check the automatic e-mail option. |                      |                            |                                   |                 |             |        |
| Grand totals: Debit: 9257.56 Credit: 0.00 Balance: -9257.56 |                                                                                                    |                      |                            |                                   |                 |             |        |
| POST                                                        | NEW TRANS                                                                                                    | SACTIONS             | S                          |                                   |                 |             |        |

- 1. Aaxsys Automatically Updates all monthly Invoices
- 2. You set the days in advance of the due date to add rent
- 3. All NEW updates are in Pink
  - a. Review 5 or 5000 invoices all at once
  - b. E-mail automatically all at once
  - c. Exclude from automatic e-mail any that need editing
  - d. Post and e-mail the remainder
- 4. Edit & e-mail all that needed to be fixed
- 5. Aaxsys Totals ALL selections at the bottom
- 6. Transactions in Grey have been posted

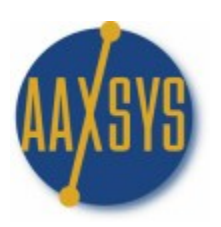

#### **CLIENT FINANCIAL TRANSACTIONS**

**Client Transactions Selection Page** 

|                                    | Client transactions selection page                                    |  |  |  |  |  |
|------------------------------------|-----------------------------------------------------------------------|--|--|--|--|--|
| Selection criteria                 |                                                                       |  |  |  |  |  |
| 12/31/2007                         | Begin date of listing                                                 |  |  |  |  |  |
| 01/30/2008                         | End date of listing                                                   |  |  |  |  |  |
|                                    | Enter empty, partial or full last name of the client.                 |  |  |  |  |  |
|                                    | Enter empty, partial or full Suite code of the reservation.           |  |  |  |  |  |
| ALL                                | Agent                                                                 |  |  |  |  |  |
| ALL                                | Cost code                                                             |  |  |  |  |  |
| ⊙Expenses ○Payments                | Transaction type                                                      |  |  |  |  |  |
|                                    | Check this to show also non-active clients. Uncheck for open clients. |  |  |  |  |  |
| Download type 🔿 XML 🔿 CSV 🔿 QB     | Select XML/CSV/QB (Quickbooks) to download selected data to a file    |  |  |  |  |  |
| Proceed                            |                                                                       |  |  |  |  |  |
| Aggregated transactions statements |                                                                       |  |  |  |  |  |
| Show download options 🔽            |                                                                       |  |  |  |  |  |

- 1. Download ALL Client (Guest) financial Transactions from here
- 2. Choose a Consistent Method of Downloading
  - a. By Date Range
  - b. Cost Code etc.
- 3. Payments & Expenses download Separately
- 4. Show 'closed' or 'non-active' clients
- 5. Choose Download type based on Accounting Package Types
  - a. XML Files
  - b. CSV Files
  - c. Quick Books (required separate programming)
- 6. Transactions download into a File & Import into your Accounting Package.
- 7. ALL transactions in Aaxsys have separate transactions Numbers
- 8. Accounting packages display an error message for downloading transactions twice.

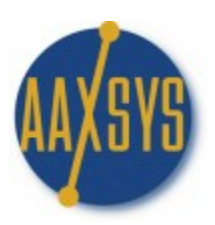

#### **NEW GENERAL CLIENT**

#### Creating a New General Client

| Client Information (New client)      |                               |  |  |  |  |
|--------------------------------------|-------------------------------|--|--|--|--|
| Client Address                       | Contact/Company Address       |  |  |  |  |
| ◯ Use this address for billing       | OUse this address for billing |  |  |  |  |
| Name(1)                              | Contact                       |  |  |  |  |
| Name(2)                              | Phone                         |  |  |  |  |
| Address1                             | Email                         |  |  |  |  |
| Address2                             | Company                       |  |  |  |  |
| City                                 | Address1                      |  |  |  |  |
| State                                | Address2                      |  |  |  |  |
| Zip                                  | City                          |  |  |  |  |
| Country                              | State                         |  |  |  |  |
| Phone                                | Zip                           |  |  |  |  |
| Email                                | Country                       |  |  |  |  |
| Financial                            | Account information           |  |  |  |  |
|                                      | Account code                  |  |  |  |  |
| Credit card                          | Begin date                    |  |  |  |  |
| Credit card type                     | End date                      |  |  |  |  |
| CVV2 (CSC)                           | Property code                 |  |  |  |  |
| Expiration date                      | Client type                   |  |  |  |  |
|                                      | Agent                         |  |  |  |  |
| Relationship to Other Clients        |                               |  |  |  |  |
| Master YES 🔿 NO 💿 Dependent YES 🔿 NO | ⊙ ⊙ Master client no          |  |  |  |  |
| Create New Client Record             |                               |  |  |  |  |

- 1. General Clients can be invoiced without Reservations
- 2. A MASTER Invoice 'without' a reservation can be created
  - a. Reservation invoices 'bundled' as dependents
    - b. Payment can be made from ONE invoice
    - c. No reservation is needed
- 3. Any Number of other clients can be invoiced independently of reservations this way

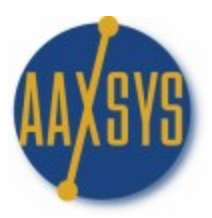

### NEW ACCOUNT CODE

#### Account Code Entry Page

|                                         |                          | Acco | ount code entry page |
|-----------------------------------------|--------------------------|------|----------------------|
| New Account Code Informat               | ion                      |      |                      |
| Account code (no spaces - max 12 chars) | IBM                      |      |                      |
| Description (40 chars)                  | ALL Reservations for IBM |      |                      |
| Add account code                        |                          |      |                      |

- 1. This is simply another way to set up Categories of Clients
- 2. Group all Guests & Reservations by TOTAL Company when a. There are company codes for several relocation officers
  - b. Several different offices
- 3. Any other grouping for particular clients (Guests)

#### LIST ACCOUNT CODES

Account Code Listing for (Member Code)

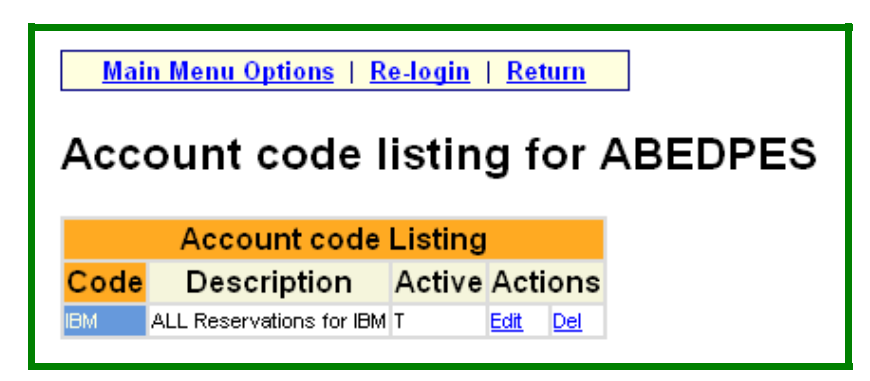

- 1. List of ALL Account Codes for Groupings
- 2. Edit or Delete
- 3. Must use Account Code in Client form to Group together

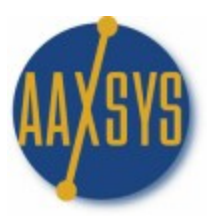

#### ADD A COMPANY

#### Company Entry Page

|                                   |                                    | Company    | entry page |
|-----------------------------------|------------------------------------|------------|------------|
| New Company Informati             | on                                 |            |            |
|                                   | Company information                |            |            |
| Company code                      | (8 chars, no spaces/special chars) |            |            |
| Company Name/Description          |                                    | (35 chars) |            |
| Company is Active                 | OYES ⊙NO                           |            |            |
| Address(1)                        |                                    |            |            |
| Address(2)                        |                                    |            |            |
| City                              |                                    |            |            |
| State                             |                                    |            |            |
| Zip                               |                                    |            |            |
| Country                           |                                    |            |            |
| Website                           |                                    |            |            |
|                                   | Contact information                |            |            |
| Contact Name                      |                                    |            |            |
| Contact Phone                     |                                    |            |            |
| Contact Fax                       |                                    |            |            |
| Contact Email                     |                                    |            |            |
| Comment                           |                                    |            |            |
| Agent (user code)                 |                                    |            |            |
| Source (code, 8 chars)            |                                    |            |            |
| Password for logon (max 16 chars) |                                    |            |            |
| Add Company                       |                                    |            |            |

- 1. Companies (Repeat Customers) Need to be set up first for
  - a. Automatically populating reservation screens
  - b. Tracking reservations per company
- 2. Set up a different code for each representative in a company
  - a. E-mails go automatically to that person
  - b. Track the most business for marketing purposes
- 3. Use a separate code from an External Login Code for 'later use'
- 4. Fill in ALL information

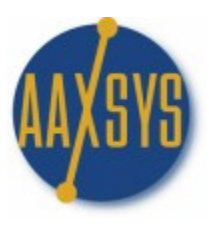

#### **VIEW & EDIT COMPANY INFORMATION**

#### **Company Selection Page**

| Calaatian asitasia |                                                   | Company selection page |
|--------------------|---------------------------------------------------|------------------------|
| Selection criteria |                                                   |                        |
| c                  | Company code (empty, partial or full)             |                        |
| P                  | Primary address (text anywhere in street address) |                        |
| c                  | Company name (text anywhere in Company name)      |                        |
| c                  | City                                              |                        |
| s                  | State (enter a 2-character code for state)        |                        |
| c                  | Contact (text anywhere in contact name)           |                        |
| Δ                  | Agent (select by the agent who created the folio) |                        |
| Proceed            |                                                   |                        |

- 1. Sort by Any Criteria
- 2. Proceed onto the list

#### **COMPANY QUERY RESULTS**

#### List of Companies

| Company query results                |                   |         |       |                   |  |  |  |
|--------------------------------------|-------------------|---------|-------|-------------------|--|--|--|
|                                      | Current Companies |         |       |                   |  |  |  |
| Company code Name                    | Address           | City    | State | Contact           |  |  |  |
| Reveal LePage Relocation Services Lt | 39 Wynford Drive  | Toronto | ON    | Melissa Blackwood |  |  |  |

- 1. List of Companies by Code
- 2. Click through to Detail on the Company Page

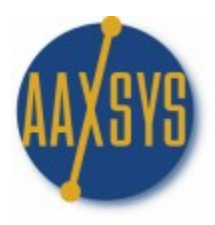

#### **DETAIL ON COMPANY PAGE**

Company Information (Code)

| List of Clients belonging to this Company Copy this company record to a new user record Company Information (RLRSMB) |                                                                                                    |                                                                                                   |                                                                                                    |  |  |  |  |
|----------------------------------------------------------------------------------------------------|----------------------------------------------------------------------------------------------------|---------------------------------------------------------------------------------------------------|----------------------------------------------------------------------------------------------------|--|--|--|--|
|                                                                                                    | Basic information Other information                                                                                       |                                                                                                   |                                                                                                    |  |  |  |  |
| Active<br>Name<br>Address(1)<br>Address(2)<br>City<br>State<br>Zip code<br>Country<br>Website                        | YES NO O<br>Royal LePage Relocation Services Lt<br>39 Wynford Drive<br>Toronto<br>ON<br>M3C 3K5<br>Canada<br>www.rlrs.com | Contact<br>Phone<br>Fax<br>Email<br>Federal Tax Id<br>Agent code<br>Source code<br>Logon password | Melissa Blackwood<br>416-510-5830<br>416-441-9279<br>mblackwood@oryallepage.com<br>94-3343534<br>pesdab<br>DM<br>•••••• |  |  |  |  |
| Comment DUPDATE                                                                                                    | Preferred Company                                                                                                    |                                                                                                   |                                                                                                    |  |  |  |  |

- 1. All Company information should be filled in for easy reservations
- 2. Set up a Separate Company for every reservation officer
- 3. Invoices e-mail directly to those individuals
- 4. Aaxsys tracks every reservation for every company code
- 5. Adjust pricing or other items based on volume of reservations
- 6. Copy ALL this information into a User record to create
  - a. An External User code for Reservations
  - b. A Company Code for reviewing All invoices at once
    - i. Active Reservations
    - ii. Closed Reservations

7. ALL reservation & client information ALWAYS remains in Aaxsys for Review at any point in time. It CAN NOT Be deleted!